## 管理员自查结果明细表导出

## 该项操作只有在资产自查进度结束之后,才可以进行操作。

1. 登录系统之后,选择[资产清查],进入"资产清查"界面

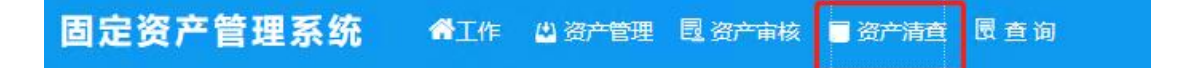

 首先,点击左侧导航栏中[清查结果统计];接着,点击[自查结果明 细表],进入"自查结果明细表"界面

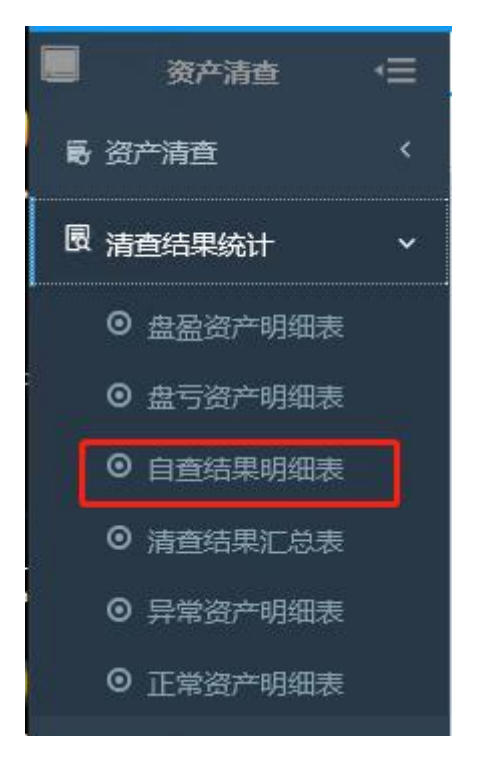

3. 在该界面[使用单位]默认为系统设置,[资产自查编号]点击小三角选择,如果统计账物相符类型,就在[统计自查类型]处勾选"相符";如果统计账物不相符类型,则在[统计自查类型]处勾选"不相符",接着点击[确认],进入"资产自查相符资产明细表"界面

| 《江作 😃 3   | 资产管理 📴 资产审        | 被 📕 资产清查              | 圜查询 |    |  |  |  |
|-----------|-------------------|-----------------------|-----|----|--|--|--|
| 【 桌面 资产清查 | X 自宣结果明细表 >       | <                     |     |    |  |  |  |
| 资产自查明细    |                   |                       |     |    |  |  |  |
| 使用单位      | (122)商学院 (非末级     | )                     |     | 选择 |  |  |  |
| 资产自查编号    | 000001_2023-04-07 | 000001_2023-04-07资产自查 |     |    |  |  |  |
| 资产自查日期    | 2023-04-07        | 至 2023-05-24          |     |    |  |  |  |
| 是否包含下级单位  | £                 |                       |     |    |  |  |  |
| 统计自查类型    | ◎相符 ○不相符          |                       |     |    |  |  |  |
| 是否打印统计条件  | 是<br>一            |                       |     |    |  |  |  |
|           | 确定                |                       |     |    |  |  |  |

4. 在该界面点击[导出 Excel],即可下载管理部门所有资产详细信息; 点击[打印],则可以下载管理部门所有资产的部分信息。

注: 审核状态中"未提交"代表该资产自查未完成,"已提交"代表 部门资产管理员未审核该资产自查,"审核退回"代表部门资产管理 员对该资产审核不通过,"审核通过"代表该资产自查完成。

| _                                                    |                 |      |            |           |    | - 1           |     |     |          |      |    |                    |               |         |                    |
|------------------------------------------------------|-----------------|------|------------|-----------|----|---------------|-----|-----|----------|------|----|--------------------|---------------|---------|--------------------|
| G                                                    | 國定资产管           | 理系统  | ×          | G 自查结果明细表 | )  | < +           |     |     |          |      |    |                    |               |         | - 0                |
| ← → C O D == localhost.8080/ZCGL/zcmxb/goPrintPage ☆ |                 |      |            |           |    |               |     |     |          |      |    |                    |               | . ≤     |                    |
| <b>巴</b> 资产自                                         | 资产自查明细打印        |      |            |           |    |               |     |     |          |      |    |                    |               | \$TE    | ₽<br>导出Excel       |
| 上海师范大学->学院->商学院(非末级)<br>自查相符资产明细表                    |                 |      |            |           |    |               |     |     |          |      |    |                    |               |         |                    |
| 明报中位:                                                | (122)间引<br>资产状态 | 不符原因 | 资产编号       | 资产名称      | 规格 | 型号            | 时件数 | 机身号 | 分类号      | 分类名称 | 现状 | 日 <u>三</u><br>购置日期 | 期限: 202<br>单价 | 总价      | _2023-05-24<br>使用人 |
| 未提交                                                  | 相符              |      | 20222358FF | 办公椅       | *  | 无             |     |     | 13020300 | 椅覧   | 在用 | 2022-10-17         | 2298.98       | 2298.98 | (05095)赵红军         |
| 未提交                                                  | 相符              |      | 20220596FF | 会议桌       | *  | 弧长37840 深度400 |     |     | 13010200 | 桌几   | 在用 | 2021-11-22         | 1950          | 1950    | (L0062)石路明         |
| 未提交                                                  | 相符              |      | 20220597FF | 会议桌       | *  | 弧长37840 深度400 |     |     | 13010200 | 桌几   | 在用 | 2021-11-22         | 1950          | 1950    | (L0062)石路明         |
| 未提交                                                  | 相符              |      | 20220598FF | 会议桌       | *  | 弧长37840 深度400 |     |     | 13010200 | 桌几   | 在用 | 2021-11-22         | 1950          | 1950    | (L0062)石路明         |
| 未提交                                                  | 相符              |      | 20220599FF | 会议桌       | *  | 弧长37840 深度400 |     |     | 13010200 | 桌几   | 在用 | 2021-11-22         | 1950          | 1950    | (L0062)石路明         |
| 未提交                                                  | 相符              |      | 20220600FF | 会议桌       | *  | 弧长37840 深度400 |     |     | 13010200 | 桌几   | 在用 | 2021-11-22         | 1950          | 1950    | (L0062)石路明         |
| 未提交                                                  | 相符              |      | 20220601FF | 会议桌       | *  | 弧长37840 深度400 |     |     | 13010200 | 桌几   | 在用 | 2021-11-22         | 1950          | 1950    | (L0062)石路明         |
| 未提交                                                  | 相符              |      | 20220602FF | 会议桌       | *  | 弧长37840 深度400 |     |     | 13010200 | 桌几   | 在用 | 2021-11-22         | 1950          | 1950    | (L0062)石路明         |
| 土坦六                                                  | 1日27            |      | 2022062755 | A111月     |    | K2104257400   |     | 0   | 12010200 | ėn.  | 左田 | 2021 11 22         | 1000          | 1000    | (10062)万%用         |

|              | G 固定资产管理系统      | × 🚺 固定资                       | 产管理系统         | ×                     |               | 果明细表          | ×                   | 自查相符资产明    | 月细表.pdf            | ×          | +    |   | - 🗆               |
|--------------|-----------------|-------------------------------|---------------|-----------------------|---------------|---------------|---------------------|------------|--------------------|------------|------|---|-------------------|
| $\leftarrow$ | $\rightarrow$ G | O 🗅 localho                   | st:8080/ZCGL/ | zcq <mark>cb</mark> M | lx/goPrintPag | je            |                     |            |                    |            |      | ŝ | $\boxtimes$ $\pm$ |
|              | ↑↓ 1/67         |                               |               |                       |               | -   + 自調      | 加缩放                 | •          |                    |            |      |   | 🛱 🖶 🕒 J           |
|              |                 | <b>单位名称</b> :( <sup>321</sup> | )资产与实验室管理处    | (非大汉                  |               | 自查相符          | 资产明细表<br>2023-06-05 | 自查期感       | : 2023-04-07 로 202 | 23-05-24 🗯 | 1 д  |   |                   |
|              |                 | 资产编号                          | 资产名称          | 分类号                   | 分类名称          | 使用人           | 使用单位                | 购量日期       | 单价                 | 资产状态       | 审核状态 |   |                   |
|              |                 | 20224015FF                    | 电瓶车           | 04130603              | 电动运输车         | (03952)高秀意    | (5102)资产管理处         | 2022-11-03 | 2500.00            | 相待         | 未提交  |   |                   |
|              |                 | 20224063FF                    | 办公祷           | 13060300              | 椅壳            | (01658)张云     | (5101)资产管理处         | 2022-10-08 | 1700.00            | 相符         | 未提交  |   |                   |
|              |                 | 20220153FF                    | 床盔            | 13060100              | 床             | (03038) (古吉)、 | (5102)资产管理处<br>金    | 2021-12-09 | 1800.00            | 相符         | 未提交  |   |                   |
|              |                 | 20220154FF                    | 床垫            | 13060100              | 床             | (03038)時間     | (5102)资产管理处         | 2021-12-09 | 1800.00            | 相符         | 未提交  |   |                   |
|              |                 | 20220155FF                    | 床垫            | 13060100              | 床             | (03038)時間     | (5102)资产管理处         | 2021-12-09 | 1800.00            | 相符         | 未提交  |   |                   |
|              |                 | 20220156FF                    | 木垫            | 13060100              | 床             | (03038) 陸凱    | (5102)资产管理处<br>素    | 2021-12-09 | 1800.00            | 相符         | 未提交  |   |                   |
|              |                 | 20220157FF                    | 床猫            | 13060100              | 床             | (03038) 陸部    | (5102)资产管理处         | 2021-12-09 | 1800.00            | 相符         | 未提交  |   |                   |
|              |                 | 20220158FF                    | 衣柜            | 13010500              | 相、橋、着         | (03038) 時間    | (5102)资产管理处<br>拿    | 2021-12-09 | 4400.00            | 相符         | 未提交  |   |                   |
|              |                 | 20220159FF                    | 衣柜            | 13010500              | 柜、橱、槽         | (03038)時間     | (5102)资产管理处         | 2021-12-09 | 4400.00            | 相符         | 未提交  |   |                   |
|              |                 | 20220160FF                    | 衣框            | 13010500              | 框、槽、箱         | (03038) 陆鹗    | (5102)资产管理处<br>奉    | 2021-12-09 | 4400.00            | 相符         | 未提交  |   |                   |